**N.B.:** Het systeem geeft de PVI-pictogrammen alleen weer tot en met een vergrotingsniveau van 1 km (½ mijl).

### DE STANDAARDWAARDEN VAN HET SYSTEEM HERSTELLEN

Vanuit het menu Navigatie drukt u op **Meer** ..., selecteer vervolgens **Nav-instellingen**. Als u de standaardinstellingen van het systeem hebt gewijzigd, kunt u in dit menu de oorspronkelijke standaardwaarden herstellen.

# FAVORIETEN

Hiermee kunt u bestemmingen zoals uw werkadres, uw thuisadres of een favoriet restaurant beheren.

In het submenu voor favorieten in de opgeslagen locaties kunt u maximaal 400 favorieten opslaan.

- 1. Raak Meer... aan in het Navigatiemenu.
- 2. Selecteer Opgesl. locaties.
- 3. Raak Favoriet aan.
- 4. Om een favoriet op te slaan, selecteert u **Toevoegen** in het submenu.
- Selecteer een methode voor het invoeren van de bestemming en bevestig de gewenste locatie.

## **DETAILS VAN FAVORIETEN**

- 1. Selecteer Favoriet in het menu Opgesl. locaties.
- 2. Selecteer Bewerken of Verwijderen.
- 3. Raak de geselecteerde favoriet aan om de details ervan weer te geven.
- Selecteer het detail dat u wilt bewerken. Tot de details behoren Kenmerk, Naam, Telefoonnummer, Locatie en Pictogram.

### THUIS

- 1. Raak Meer... aan in het Navigatiemenu.
- 2. Selecteer Opgesl. locaties.
- 3. Raak Thuislocatie aan.
- 4. Selecteer **Toevoegen** in het submenu om een thuislocatie op te slaan.
- Selecteer een methode voor het invoeren van de bestemming om uw thuislocatie in te stellen. Raak **OK** aan om te bevestigen.
- Raak OK aan vanuit de samenvatting van de favorieten. De thuislocatie is nu ingesteld.

# POSTCODE

Deze functie is niet in alle landen beschikbaar.

- 1. Selecteer in het Navigatiemenu de optie Best. inv..
- 2. Raak **Postcode** aan. Voer met het toetsenpaneel de postcode van uw tussenpunt of bestemming in. U dient de postcode nauwkeurig in te voeren, inclusief eventuele spaties of schrijfwijze.
- **3.** Nadat u de postcode hebt ingevoerd, raakt u **OK** aan.

**N.B.:** Dit omvat de volledige postcode voor het Verenigd Koninkrijk.

## NOODGEVAL

Deze functie is niet in alle landen beschikbaar.

- 1. Selecteer Best. inv. in het Navigatiemenu.
- Raak Noodsituatie aan om een lijst met lokale politiebureaus, ziekenhuizen of Land Rover-dealerbedrijven weer te geven.
- Druk op Naam voor een lijst op alfabetische volgorde of op Afstand voor een lijst op volgorde van de huidige afstand tot uw voertuig.